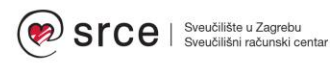

Moodle i 3D ispis

Dan Stipić, Bruno Vranić Centar za e-učenje Sveučilišni računski centar Sveučilišta u Zagrebu (Srce)

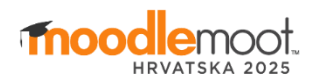

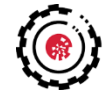

Podrška digitalnom obrazovanju

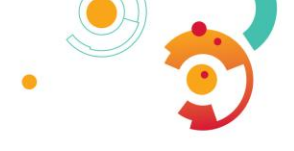

### Moodle i 3D ispis

 Kako napraviti 3D ispis koristeći Merlin za potrebe nastave i što je sve potrebno?

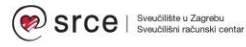

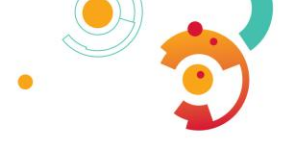

## AnkerMake M5 3D printer

- FDM (engl. Fused Deposition Modeling) - najpristupačnija i najrasprostranjenija tehnologija, koristi se za ispis slojeva termoplastičnog filamenta, idealna za hobiste i izradu prototipova

- PLA filament (polylactic acid) – najrašireniji materijal u industriji 3D printanja zbog svoje stabilnosti, niske cijene te utjecaja na okoliš i ekologiju, jer se dobiva iz biorazgradivih elemenata

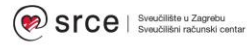

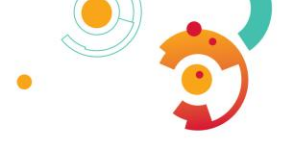

## Dijelovi 3d printera

- pomična glava sastoji se od extrudera, hotenda sa mlaznicom i ventilatora
- držač za filament
- pomična platforma (print bed) zagrijana platforma, znatno povećava adheziju za prvi sloj, mogućnost printanja sa različitim tipovima materijala (ABS, PETG, Nylon), lakše skidanje nakon printanja
- zaslon

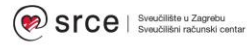

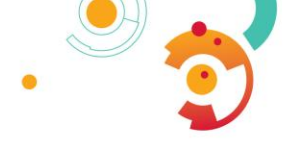

## Princip rada 3D printera

FDM pisač kako taloži rastaljeni filament **[1]** od plastičnog materijala koji prolazi kroz zagrijanu pomičnu glavu (engl. *hotend*) **[2]** koji ga tali i ekstrudira taložeći ga sloj po sloj i stvarajući željeni oblik **[3]**. Pomična platforma **[5]** spušta se nakon svakog novog sloja.

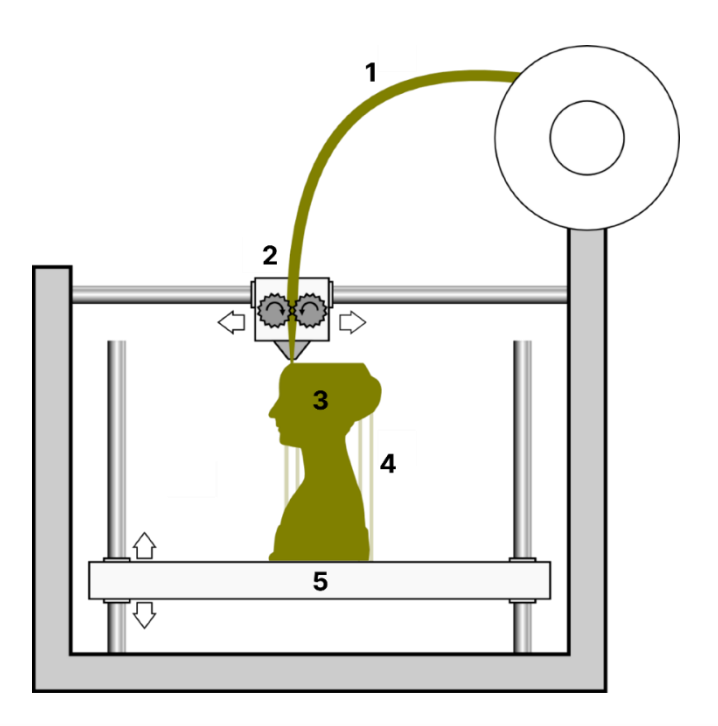

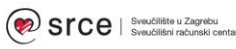

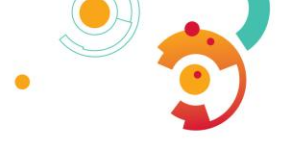

## Priprema datoteke za print

- Dorade objekta i izvođenje STL/OBJ datoteke može se odraditi putem alata za 3D modeliranje kao što je **Blender** 

- **Slicer** softver pretvara 3D model (najčešće u formatu STL ili OBJ) u **G-kod**, specifičnu vrstu datoteke s uputama koje 3D printer razumije i koristi kao upute za ispisivanje

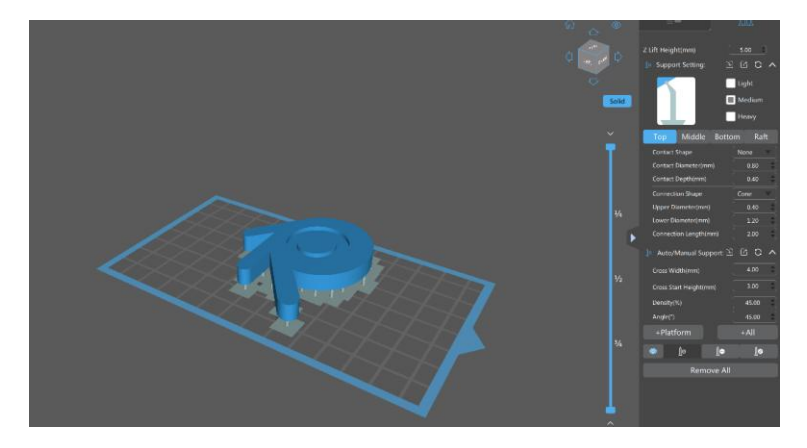

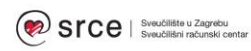

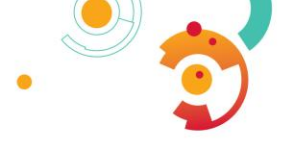

# Preglednik 3D modela u Merlinu

- Aktivnost Preglednik 3D modela omogućava nastavnicima prijenos jedne ili više STL/OBJ datoteka te prikaz 3D modela na temelju istih
- Aktivnost podržava i prikaz tekstura kod OBJ datoteka uz ograničenje da se MTL datoteka kao i sve teksture moraju nalaziti u istoj mapi kao i OBJ datoteka

 $Dodaj temu \rightarrow Dodaj aktivnost ili resurs \rightarrow Preglednik 3D modela.$ 

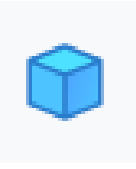

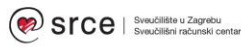

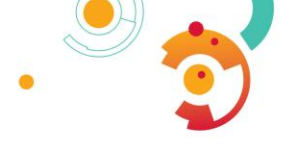

## Postavke 3D preglednika

 Prilikom dodavanja aktivnosti Preglednik 3D modela, uz upis naziva aktivnosti, potrebno je u polje Odabrane datoteke postaviti proizvoljan broj STL/OBJ datoteka te pripadajuće MTL datoteke i teksture

| Uredi postavke                    |                                                                                                    |                                                                                                    |                                                                                          | Profile and                                                                                                    |
|-----------------------------------|----------------------------------------------------------------------------------------------------|----------------------------------------------------------------------------------------------------|------------------------------------------------------------------------------------------|----------------------------------------------------------------------------------------------------|
| <ul> <li>Opće postavke</li> </ul> |                                                                                                    |                                                                                                    |                                                                                          | Prosin sve                                                                                                    |
| Ime                               | Model                                                                                                    |                                                                                                    |                                                                                          |                                                                                                    |
| Opis                              | Uredi Prikaz Umetni Oblikuj Alati Tablica                                                                                                    | Pomoć                                                                                                    |                                                                                          |                                                                                                    |
|                                   | ର ନ B I 🛃 🕨 😫 🛤 🛤                                                                                                    | <i>8 %</i> 13 F F F F <b>M</b>                                                                                   | I¶- ⊡ ⊡                                                                                  | ∷ ∷ 🖩                                                                                                    |
|                                   |                                                                                                    |                                                                                                    |                                                                                          |                                                                                                    |
|                                   |                                                                                                    |                                                                                                    |                                                                                          |                                                                                                    |
|                                   | P                                                                                                    |                                                                                                    |                                                                                          | 0 riječi 🕒 tiny 🦽                                                                                                    |
|                                   | P  Prikaži opis na naslovnici                                                                                                    |                                                                                                    | Naiveća veličina                                                                         | 0 rije5 🕑 tiny 💰                                                                                                    |
| Odabrane datoteke                 | P Prikaži opis na naslovnici                                                                                                    |                                                                                                    | Najveća veličina                                                                         | o riješ 🔇 tiny 🤘<br>a pojedine datoteke: Neograničeno                                                                                          |
| Odabrane datoteke                 | P Prikaži opis na naslovnici Prikaži opis na naslovnici Datoteke Ime                                                                                                    | Zadnji puta izmijenjeno                                                                                          | Najveća veličina<br>Veličina                                                             | orječ <b>© tiny</b> a<br>a pojedine datoteke: Neograničeno                                                                                     |
| Odabrane datoteke                 | P Prikaži opis na naslovnici P D D D D D D D D D D D D D D D D D D                                                                                                    | Zadnji puta izmijenjeno<br>10/05/17, 15.48                                                                       | Najveća veličina<br>Veličina<br>40.2 KB                                                  | oriječi <b>© tiny</b> a<br>a pojedine datoteke: Neograničeno<br>Ursta<br>Slika (JPEG)                                                          |
| Odabrane datoteke                 | P         Prikaži opis na naslovnici         •           •         Prikaži opis na naslovnici         •           •         Datoteke         •           •         Ime         •           •         Ibtb2.jog         •           •         tota jpg         • | Zadnji puta izmijenjeno<br>10/05/17, 15/48<br>10/05/17, 15/48                                                    | Najveća veličina<br>Veličina<br>40.2 KB<br>272.2 KB                                      | orijeS ©tiny a<br>a pojedine datoteke: Neograničeno<br>Wista<br>Silka (JPEG)<br>Silka (JPEG)                                                   |
| Odabrane datoteke                 |                                                                                                    | Zadnji puta izmijenjeno<br>10/05/17, 15.48<br>10/05/17, 15.51                                                    | Najveća veličina<br>Veličina<br>40.2 KB<br>272.2 KB<br>11.9 MB                           | orjeđ Qiting a<br>a pojedine datoteke: Neograničeno<br>Nista<br>Silka (JPEG)<br>Silka (JPEG)<br>appičationiociet-stream                        |
| Odabrane datoteke                 | P Prikaži opis na naslovnici  P Prikaži opis na naslovnici D D D D D D D D D D D D D D D D D D                                                                                                    | Zadnji puta (zmijenjeno<br>1005/17, 15:48<br>1005/17, 15:48<br>1006/17, 15:51<br>1006/17, 15:48                  | Najveća veličina<br>Veličina<br>40.2 KB<br>272.2 KB<br>11.9 MB<br>256 bajtovi            | orjeđ Qiting a<br>a pojedine datoteke: Neograničeno<br>Vista<br>Silka (JPEG)<br>aplication(octel-stream<br>Tekstualna datoteka                 |
| Odabrane datoteke                 |                                                                                                    | Zadnji puta (zmjenjeno<br>1005/17, 15/48<br>1005/17, 15/48<br>1005/17, 15/48<br>1005/17, 15/48<br>1005/17, 15/48 | Najveća veličina<br>Veličina<br>40.2 KB<br>272.2 KB<br>11.9 MB<br>256 bajtovi<br>18.5 MB | orjed Otiny a<br>a pojedine datoteke: Neograničeno<br>Vista<br>Silka (JPEG)<br>Silka (JPEG)<br>applicationicicet-stream<br>Tekstualna datoteka |

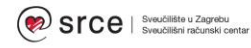

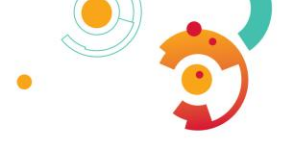

## Pregledavanje 3D modela

- 3D modele je moguće odabirom dugmeta rotirati oko određene osi ili njima ručno upravljati
- Moguć je pregled žičanog modela, prikaz rubova kao i skrivanje pojedinih komponenti modela

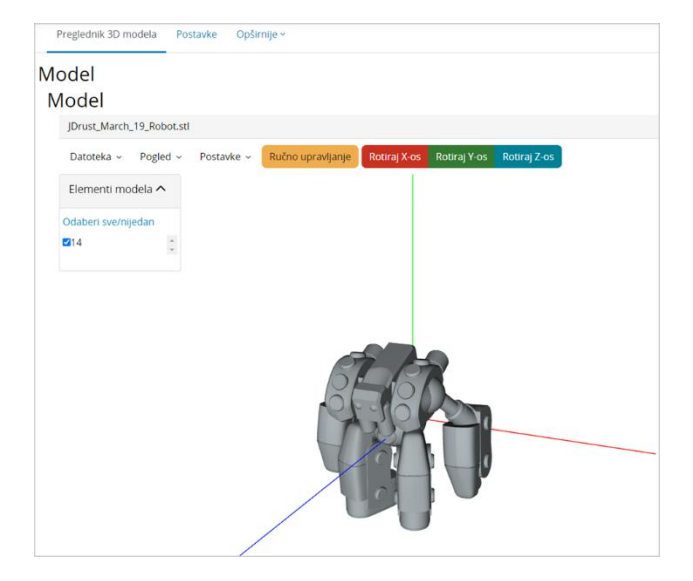

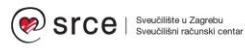

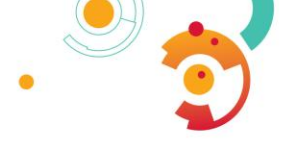

## Hvala na pažnji !

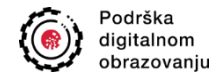

#### dan.stipic@srce.hr bruno.vranic@srce.hr

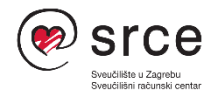

Ovo djelo je dano na korištenje pod licencom Creative Commons *Imenovanje-Dijeli pod istim uvjetima* 4.0 međunarodna. Srce politikom otvorenog pristupa široj javnosti osigurava dostupnost i korištenje svih rezultata rada Srca, a prvenstveno obrazovnih i stručnih informacija i sadržaja nastalih djelovanjem i radom Srca.

www.srce.unizg.hr

creativecommons.org/licenses/by-sa/4.0/deed.hr

www.srce.unizg.hr/otvoreni-pristup

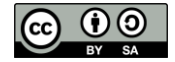

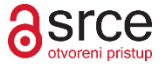

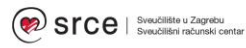